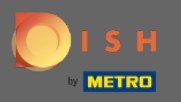

**(i)** 

Sie befinden sich jetzt im Admin-Panel unter dem Abschnitt Feedback . Hier können Sie Gästefeedback einsehen und auf der Website des Betriebes veröffentlichen.

| <b>DISH</b> RESERVATION   |                                                                                       |                                        |         |           |                                                                                                    |           | Liebe Gäste, Wir renovieren für Sie. | <u> 세</u> 월<br>전 전 전 | • |
|---------------------------|---------------------------------------------------------------------------------------|----------------------------------------|---------|-----------|----------------------------------------------------------------------------------------------------|-----------|--------------------------------------|----------------------|---|
| Reservations              | One day after their visit, y<br>reservation and only your<br>your Internet Presence w | our guest<br>guests ca<br>ebsite. If y |         |           |                                                                                                    |           |                                      |                      |   |
| <b>¶1</b> Menu            | Feedback Date 🚛                                                                       | Food                                   | Service | Customer  | Comments                                                                                                    |           |                                      |                      |   |
| 🐣 Guests                  | 04/06/2020                                                                            | 5 公                                    | 5 公     |           |                                                                                                    | Publish   |                                      |                      |   |
| Feedback                  | 17/03/2020                                                                            | 5 ☆                                    | 4 🖒     |           |                                                                                                    |           |                                      |                      |   |
| 🗠 Reports                 |                                                                                       |                                        |         |           |                                                                                                    | Publish   |                                      |                      |   |
| 🏟 Settings 👻              | 15/03/2020                                                                            | 4 ☆                                    | 5 ☆     |           | Wie immer TOP!                                                                                                    | Publish   |                                      |                      |   |
| ⑦ Help                    | 13/03/2020                                                                            | 5 公                                    | 5 🕁     |           |                                                                                                    | Publish   |                                      |                      |   |
|                           | 09/03/2020                                                                            | 5 🕁                                    | 5 🕁     |           | Unser Gast aus Atlanta (USA) war sehr beglückt über den Abend und<br>damit wir auch. Bewirtung und Ambiente waren sehr stimmig.<br>Großes Lob auch für das Team. | Publish   |                                      |                      |   |
|                           | 09/03/2020                                                                            | 5 公                                    | 5 公     |           |                                                                                                    |           |                                      |                      |   |
|                           | 07/03/2020                                                                            | 5 公                                    | 5 🕁     |           | Sejr gut                                                                                                    | Publish   |                                      |                      |   |
|                           | 05/03/2020                                                                            | 5 🕁                                    | 5 🕁     |           | Ich komme immer wieder gerne ins Nuovo Mario! Danke für den<br>tollen Service und das köstliche Essen!                                                           | Unpublish |                                      |                      |   |
|                           | 26/02/2020                                                                            | 5 ☆                                    | 5 公     |           |                                                                                                    |           |                                      |                      |   |
|                           | 25/02/2020                                                                            | 5 🕁                                    | 5 🕁     |           | Alles super Essen gut Service gut Ein gelungener Abend                                                                                                    | Publish   |                                      |                      |   |
|                           | 24/02/2020                                                                            | 5 公                                    | 5 公     |           | Excellent!                                                                                                    |           |                                      |                      |   |
|                           | 21/02/2020                                                                            | 5 ☆                                    | 5 公     |           | Alles top incl. Weinkarte                                                                                                    |           |                                      |                      |   |
|                           | 16/02/2020                                                                            | 5 公                                    | 5 🕁     |           |                                                                                                    | Publish   |                                      |                      |   |
| Too many guests in house? | 11/02/2020                                                                            | 5 公                                    | 4 ☆     | No. COMP. | Exzellentes Essen, angenehme Atmosphäre, aufmerksame und<br>unaufdringliche Bewirtung - das, was man angesichts der durchaus<br>hohen Preise erwarten darf.      | Publish   |                                      |                      |   |

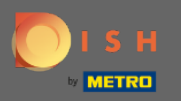

## Um ein Feedback eines Gastes zu veröffentlichen, klicken Sie auf veröffentlichen.

| <b>DISH</b> RESERVATION                                |                                                                                      |                                               |                                         |          |                                                                                                    |           | Liebe Gäste, Wir renovieren für Sie. | 지<br>지 · · · · · · · · · · · · · · · · · · |  |
|--------------------------------------------------------|--------------------------------------------------------------------------------------|-----------------------------------------------|-----------------------------------------|----------|----------------------------------------------------------------------------------------------------|-----------|--------------------------------------|--------------------------------------------|--|
| Reservations                                           | One day after their visit, ;<br>reservation and only you<br>your Internet Presence w | your guests<br>Ir guests ca<br>vebsite. If ye | s receive a<br>In provide<br>ou want to |          |                                                                                                    |           |                                      |                                            |  |
| 🎢 Menu                                                 | Feedback Date 🖡                                                                      | Food                                          | Service                                 | Customer | Comments                                                                                                    |           |                                      |                                            |  |
| 🐣 Guests                                               | 04/06/2020                                                                           | 5 ☆                                           | 5 ☆                                     |          |                                                                                                    | Publish   |                                      |                                            |  |
| ③ Feedback                                             | 17/03/2020                                                                           | 5 🕎                                           | /. s>                                   |          |                                                                                                    |           |                                      |                                            |  |
| ∎<br>Reports                                           | 17/03/2020                                                                           | 2 M                                           | 4 μ                                     |          |                                                                                                    | Publish   |                                      |                                            |  |
| 🌣 Settings 🗸                                           | 15/03/2020                                                                           | 4 ☆                                           | 5 🏠                                     |          | Wie immer TOP!                                                                                                    | Publish   |                                      |                                            |  |
| ⑦ Help                                                 | 13/03/2020                                                                           | 5 ☆                                           | 5 公                                     |          |                                                                                                    | Publish   |                                      |                                            |  |
|                                                        | 09/03/2020                                                                           | 5 ☆                                           | 5 ☆                                     |          | Unser Gast aus Atlanta (USA) war sehr beglückt über den Abend und<br>damit wir auch. Bewirtung und Ambiente waren sehr stimmig.<br>Großes Lob auch für das Team. | Publish   |                                      |                                            |  |
|                                                        | 09/03/2020                                                                           | 5 公                                           | 5 公                                     |          |                                                                                                    |           |                                      |                                            |  |
|                                                        | 07/03/2020                                                                           | 5 公                                           | 5 公                                     |          | Sejr gut                                                                                                    | Publish   |                                      |                                            |  |
|                                                        | 05/03/2020                                                                           | 5 ☆                                           | 5 ☆                                     |          | Ich komme immer wieder gerne ins Nuovo Mario! Danke für den<br>tollen Service und das köstliche Essen!                                                           | Unpublish |                                      |                                            |  |
|                                                        | 26/02/2020                                                                           | 5 🕁                                           | 5 公                                     |          |                                                                                                    |           |                                      |                                            |  |
|                                                        | 25/02/2020                                                                           | 5 公                                           | 5 公                                     |          | Alles super Essen gut Service gut Ein gelungener Abend                                                                                                    | Publish   |                                      |                                            |  |
|                                                        | 24/02/2020                                                                           | 5 公                                           | 5 ☆                                     |          | Excellent!                                                                                                    |           |                                      |                                            |  |
|                                                        | 21/02/2020                                                                           | 5 公                                           | 5 公                                     |          | Alles top incl. Weinkarte                                                                                                    |           |                                      |                                            |  |
|                                                        | 16/02/2020                                                                           | 5 ☆                                           | 5 公                                     |          |                                                                                                    | Publish   |                                      |                                            |  |
| Too many guests in house?<br>Pause online reservations | 11/02/2020                                                                           | 5 公                                           | 4 ☆                                     |          | Exzellentes Essen, angenehme Atmosphäre, aufmerksame und<br>unaufdringliche Bewirtung - das, was man angesichts der durchaus<br>hohen Preise erwarten darf.      | Publish   |                                      |                                            |  |
|                                                        | 10/02/2020                                                                           | <i>د چ</i>                                    | ς «/γ                                   |          |                                                                                                    |           |                                      |                                            |  |